# SISCEL

# Sistema de Controle de Exames Laboratoriais

Manual de instalação do SISCEL Versão: 2015

\_\_\_\_\_

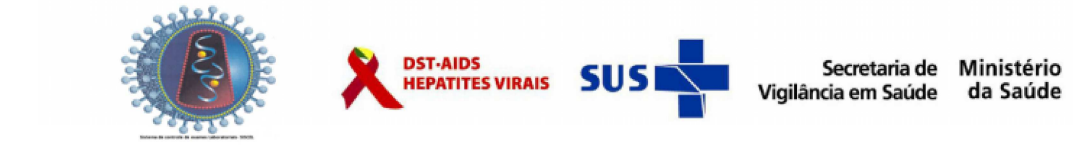

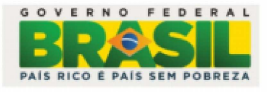

\_\_\_\_\_

# Sumário

| Observações gerais<br>Instalação automática do SISCEL                                |    |
|--------------------------------------------------------------------------------------|----|
| Instalando o Private Wire Client<br>Instalando o PowerBuilder Dployment              |    |
| Instalando o Sybase Open Client<br>Instalando o Sybase Open Client e aparecendo ERRO |    |
| Instalando o Sybase Open Client Completo                                             |    |
| Correção do Arquivo PBRTF050.DLL                                                     |    |
| Verificando se o Private Wire Client está ativo                                      | 17 |
| Executando o SISCEL                                                                  |    |

# **Observações gerais**

Antes de darmos prosseguimento às instruções para a instalação é necessário verificar se o microcomputador onde será instalado o Sistema de Controle de Exames Laboratoriais - SISCEL possui os requisitos necessários.

#### Instalar o driver para a impressora conectada ao microcomputador.

Antes de iniciar a instalação, realize a instalação do drive da impressora caso não o possua instalado.

#### Acesso à Internet.

Se o local onde está realizando a instalação possuir suporte de informática, entre em contato com ele, dependendo das dificuldades que possam surgir neste item.

#### Conexão por meio da rede local

Se for usada rede, estando ou não configurada, procurar o administrador da rede local ou setor de informática.

### \*\*\* Importante \*\*\*

 O SISCEL conecta ao banco de dados através das portas 5000-5004 do endereço IP siscel.aids.gov.br ou 189.28.129.162. Forneça essa informação para o administrador da rede local ou setor de informática;

**2.** É necessário que a rede permita que os pacotes de dados que trafeguem entre o microcomputador e o servidor do Departamento de DST e Aids e Hepatites Virais, não sofram alteração de seu conteúdo e cabeçalho;

# Instalação automática do SISCEL

É aconselhável instalar como Administrador do micro.

Dê um duplo clique no arquivo SiscelInstW7 ou SiscelInstWP.

A pasta C:\SiscelInstXP ou C:\SiscelInstW7 é criada automaticamente.

Antes de iniciar a instalação do SISCEL feche todos os aplicativos abertos.

|                     | Instalação do SISC      | EL - Módulo Labora | atório |  |
|---------------------|-------------------------|--------------------|--------|--|
| ∏ PW                |                         |                    |        |  |
| 🥅 Powerbuilder 🛛    | eployment Kit           |                    |        |  |
| 🦵 Sybase Open       | Client                  |                    |        |  |
| 🔲 Arquivos SISC     | EL                      |                    |        |  |
| 🥅 Atualização d     | o cliente Sybase        |                    |        |  |
| 🔲 Configuração      | do Ambiente de Trabalho |                    |        |  |
| Clique "Instalar" p | ara o início            |                    |        |  |
|                     | Instalar                |                    | Sair   |  |

Clique em Instalar

Na medida em que as instalações forem sendo concluídas, automaticamente ficam marcadas.

## Instalando o Private Wire Client

Nesse momento o aplicativo irá iniciar a instalação do Private Wire Client. Este aplicativo tem instalação obrigatória.

Nota: Não reinicie o computador após a instalação do Private Wire Client.

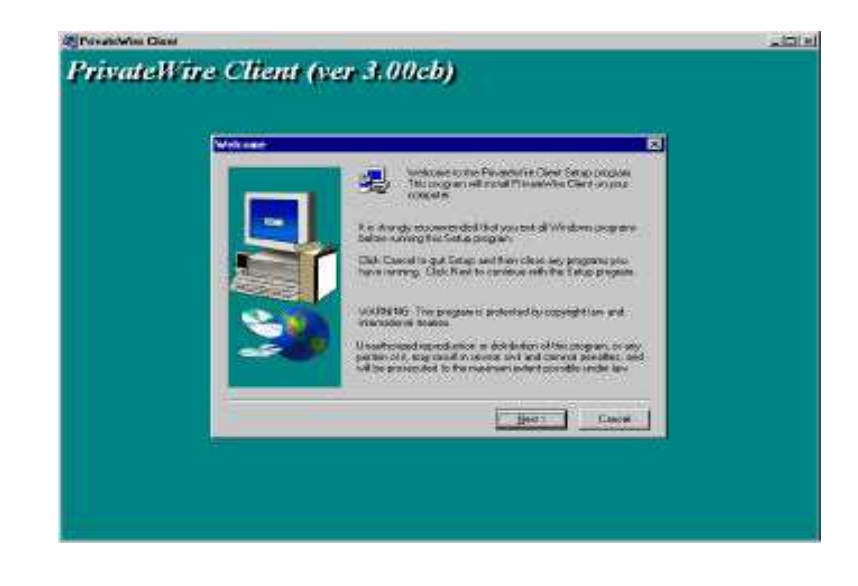

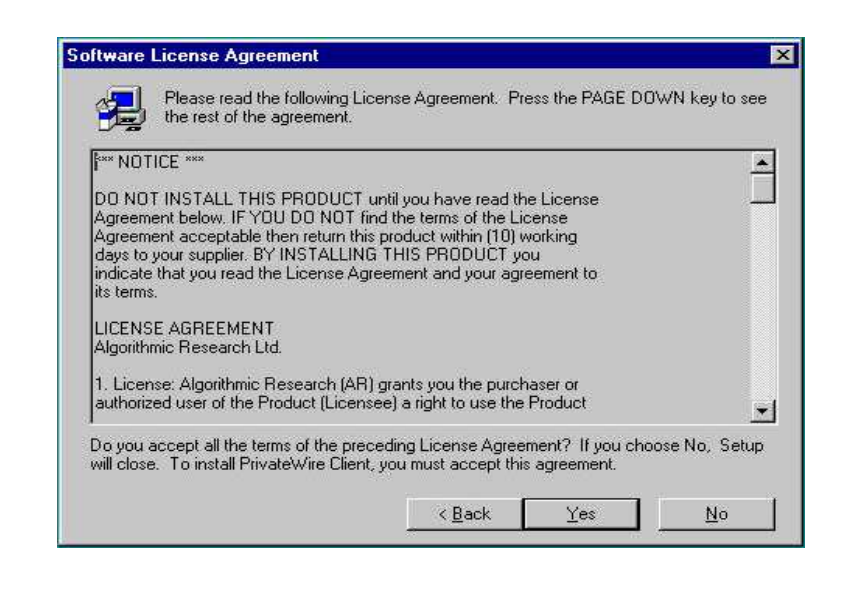

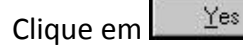

# Instalação e Configuração do SISCEL

| Choose Destination Lo | cation                                                                                | × |
|-----------------------|---------------------------------------------------------------------------------------|---|
| No.                   | Setup will install PrivateWire Client in the following folder.                        |   |
|                       | To install to this folder, click Next.                                                |   |
|                       | To install to a different folder, click Browse and select another<br>folder.          |   |
|                       | You can choose not to install PrivateWire Client by clicking<br>Cancel to exit Setup. |   |
| 2                     | Destination Folder<br>C: VArcip Browse                                                | 1 |
|                       | < <u>B</u> ack <u>Next&gt;</u> Cancel                                                 |   |

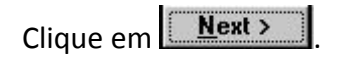

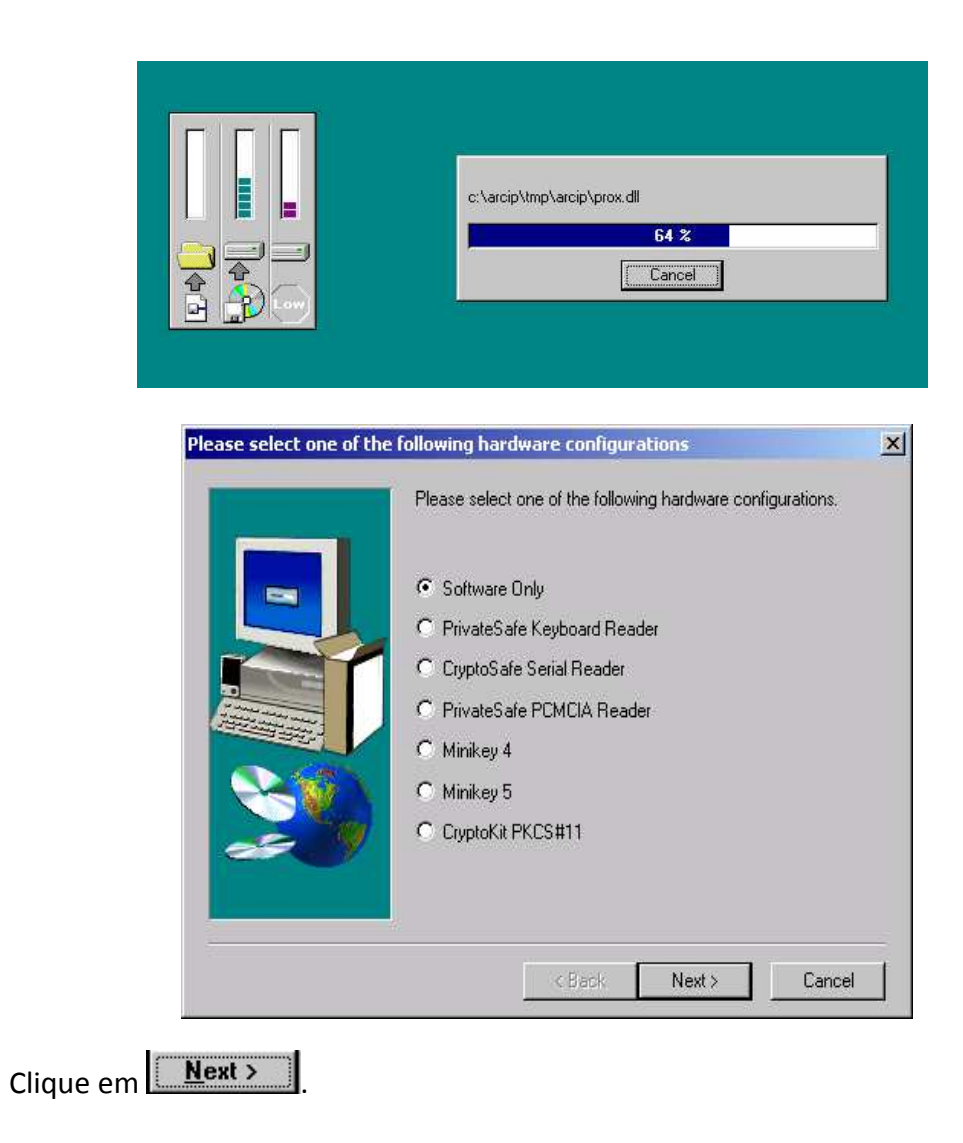

Agora você deverá modificar a seleção feita pelo aplicativo, e marcar a opção que <u>NÃO</u> deseja reinicializar o Windows neste momento.

Clique em 🔍 🔍 , para finalizar a instalação do Private Wire Client.

Se a instalação do Private Wire Cliente foi concluída com sucesso, clique em

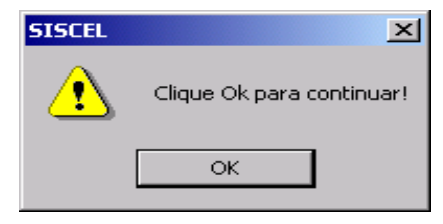

# Instalado o PowerBuilder Deployment

Surgirá a seguinte tela.

| To unzip all files in sisgeno.exe<br>folder press the Unzip button. | to the specified | Unzip              |
|---------------------------------------------------------------------|------------------|--------------------|
| Unzip to folder:                                                    |                  | Run <u>W</u> inZip |
| c:\sisgeno\lab\                                                     | <u>B</u> rowse   | <u>C</u> lose      |
| verwrite files without prompting                                    |                  | About              |
|                                                                     |                  | <u>H</u> elp       |

# Instalando o Sybase Open Client

Nota: Não reinicie o computador após a instalação do SyBase Open Client.

| W                       | elcome                                                                                                    |
|-------------------------|----------------------------------------------------------------------------------------------------|
|                         | Welcome to the Sybase Installation Utility,<br>sybsetup 2.1.1                                                                                                    |
|                         | You should close all open applications before installing<br>any Sybase products, or sybsetup may not be able to<br>install system files needed to run these products.                                                                                                    |
|                         | Confidential property of Sybase, Inc.<br>Copyright 1987, 1998<br>Sybase, Inc. All rights reserved<br>Unpublished rights reserved under U.S. copyright laws.                                                                                                    |
|                         | This software contains confidential and trade secret<br>information of Sybase, Inc. Use, duplication or<br>disclosure of the software and documentation by the<br>U.S. Government is subject to restrictions set forth in a<br>license agreement between the Government and<br>Sybase, Inc. or other written agreement specifying the<br>Government's rights to use the software<br>and any applicable FAR provisions, for example, FAR<br>52,227-19. |
|                         | Sybase, Inc. 6475 Christie Avenue, Emeryville, CA 94608, USA                                                                                                    |
| Clique em               | xt >                                                                                                    |
| Na próxima janela, marq | ue a opção                                                                                                    |

A seguir, mantenha o diretório para a instalação e prossiga, pressionando

|   |        | Specify the dire | ectory where sybsetup   | should install all S | ybase product files. |
|---|--------|------------------|-------------------------|----------------------|----------------------|
|   |        | To change the    | directory shown, type   | a different directo  | ry name, or click    |
|   |        | Browse and se    | lect a directory. Do no | t select a directory | on a network drive   |
|   | PY     | If the directory | you specify does not e  | xist, sybsetup will  | create it for you.   |
|   |        | Sybase Insta     | llation Directory       |                      |                      |
|   | 1 60   | C:\Svbase        |                         |                      | Browise              |
|   | an and | 1                |                         |                      | Diowse               |
|   |        |                  |                         |                      |                      |
|   |        | <u>H</u> elp     | < <u>B</u> ack          | <u>N</u> ext >       | <u>E</u> xit         |
|   |        |                  |                         |                      |                      |
| - |        |                  |                         |                      |                      |
|   |        |                  |                         |                      |                      |

# Instalação e Configuração do SISCEL

| Select Program Folder               |                                                                                                    |
|-------------------------------------|----------------------------------------------------------------------------------------------------|
|                                     | Specify the program folder where sybsetup should<br>place icons for your Sybase products.<br>To change the folder shown, type a different folder<br>name, or select a folder from the Existing Folders list.<br>Program Folder:       |
|                                     | Sybase                                                                                                    |
|                                     | Existing Folders:<br>Adobe Acrobat<br>Adobe Acrobat 4.0<br>Date Manager<br>Etiquetas Pimaco<br>Ferramentas administrativas (Comum)<br>Globalink<br>HP DeskJet Série 970C v2.0<br>Inicializar<br>Microsoft Proxy Client<br>MS Office97 |
| <u>H</u> elp                        | < <u>B</u> ack <u>N</u> ext > <u>E</u> xit                                                                                                    |
| Pressione Next >                    |                                                                                                    |
| Unloading Open<br>locales\english\r | Client Runtime into C:\Sybase<br>mac\cslib.loc<br>26 %                                                                                                    |
|                                     | Cancel                                                                                                    |

Ao terminar surgirá a seguinte mensagem:

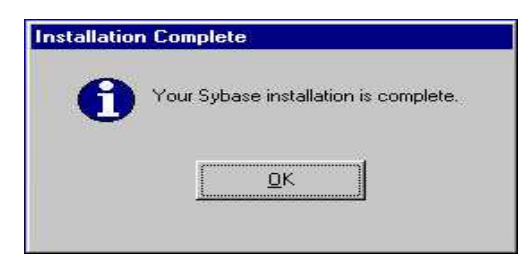

#### \* Lembre-se de não reiniciar o computador.

Ao finalizar a instalação do Sybase, o aplicativo retornará para a seguinte tela.

|                  | SISCEL                                        |                                         | ×                      |
|------------------|-----------------------------------------------|-----------------------------------------|------------------------|
|                  | Instalação FINALIZADA! Clique OK para REINICI | ALIZAR o Windows ou CANCELAR para conti | inuar                  |
|                  | OK                                            | Cancelar                                |                        |
| Ao clicar em 🔍 🔿 | o sistema finalizará                          | a instalação e reinicia                 | lizará seu computador. |

## Final da Instalação

Siga as instruções contidas na tela acima. Caso o microcomputador não seja reiniciado automaticamente, reinicie o computador para que todas as alterações sejam reconhecidas pelo Microsoft Windows.

# Instalando o Sybase Open Client e aparecendo Erro

Caso durante a instalação do Sybase ocorra o erro abaixo, faça o seguinte procedimento.

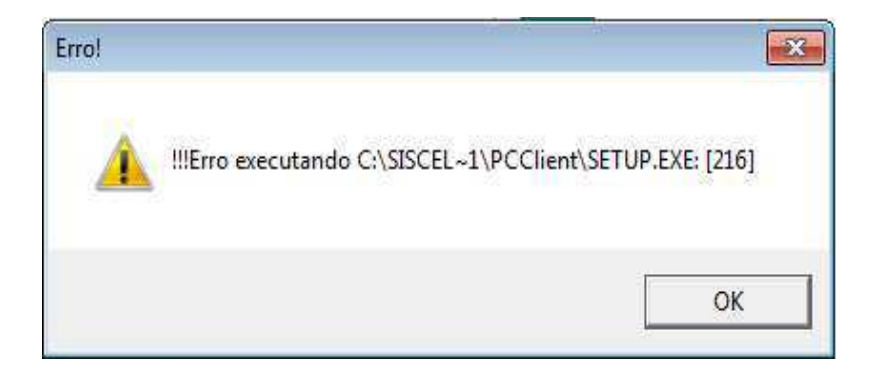

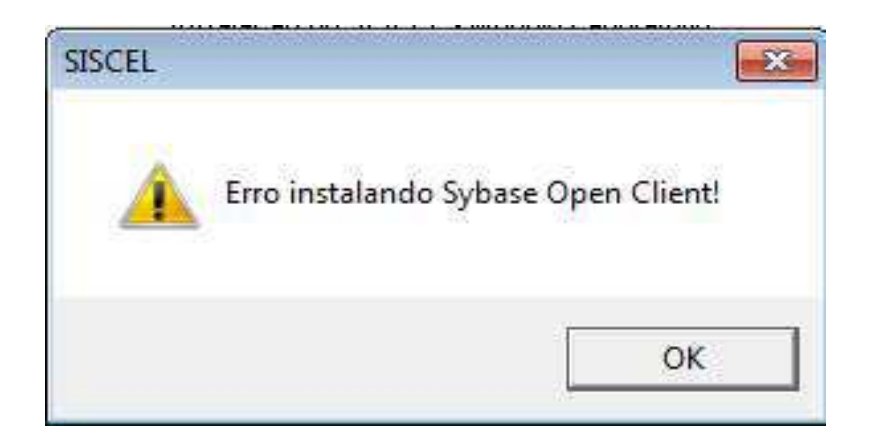

## **INSTALANDO SYBASE**

Vá até a pasta C:\SISCELInstW7\PCClientCompleto;

Execute o arquivo Setup.Exe;

Após carregar o Install Shield, clique no botão Avançar;

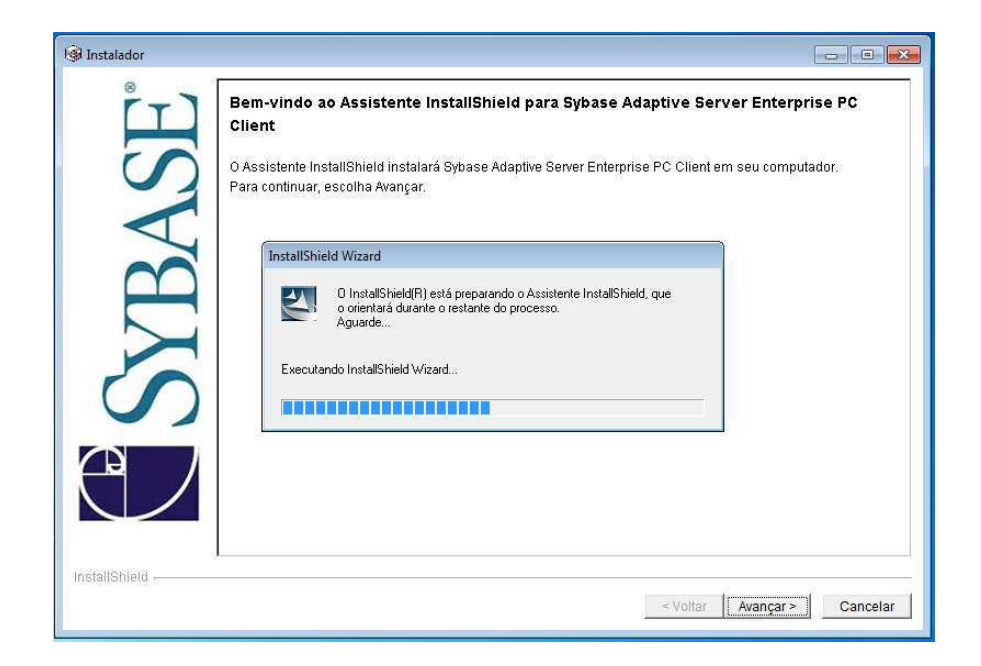

Selecione o idioma desejado (Brazil), em seguida selecione a opção l agree;

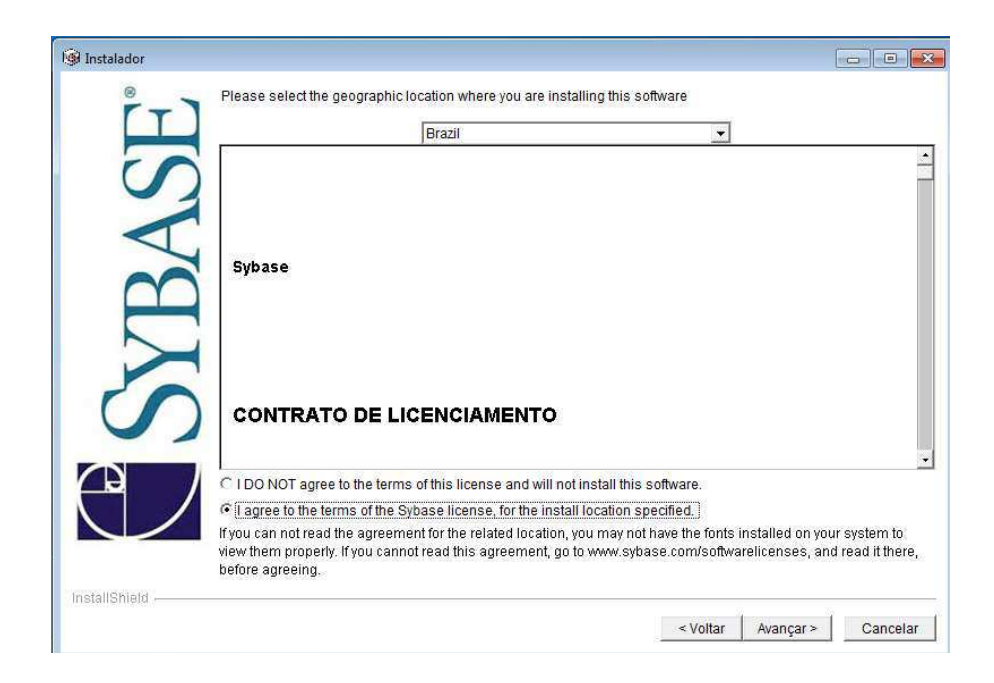

Na próxima janela clique no botão Avançar, mantendo o Destino de instalação como demonstrado abaixo.

| Instalador - Destina | tion<br>Please enter the directory where you wo<br>a specific directory, click the "" (ellipse | uld like to install the products<br>) button. | or click Next to accept the de | efault. To select |
|----------------------|------------------------------------------------------------------------------------------------|-----------------------------------------------|--------------------------------|-------------------|
| ASE                  | Destination Directory                                                                          | Clsybase                                      |                                |                   |
| SYB                  |                                                                                                |                                               |                                |                   |
| C                    |                                                                                                |                                               |                                |                   |
| InstallShield        |                                                                                                |                                               | < Voltar Avançar >             | Cancelar          |
| Destina              | tion Directory C()sybase                                                                       |                                               |                                |                   |

Quando for perguntado se deseja criar a pasta clique em Sim.

| Diretório de Destino | D                      | × |
|----------------------|------------------------|---|
| O diretório não ex   | riste. Deseja criá-lo? |   |
|                      | Sim                    |   |

Na janela seguinte clique sobre a opção Personalizar.

Personalizada

O programa será instalado com os recursos escolhidos. Recomendada para usuários avançados.

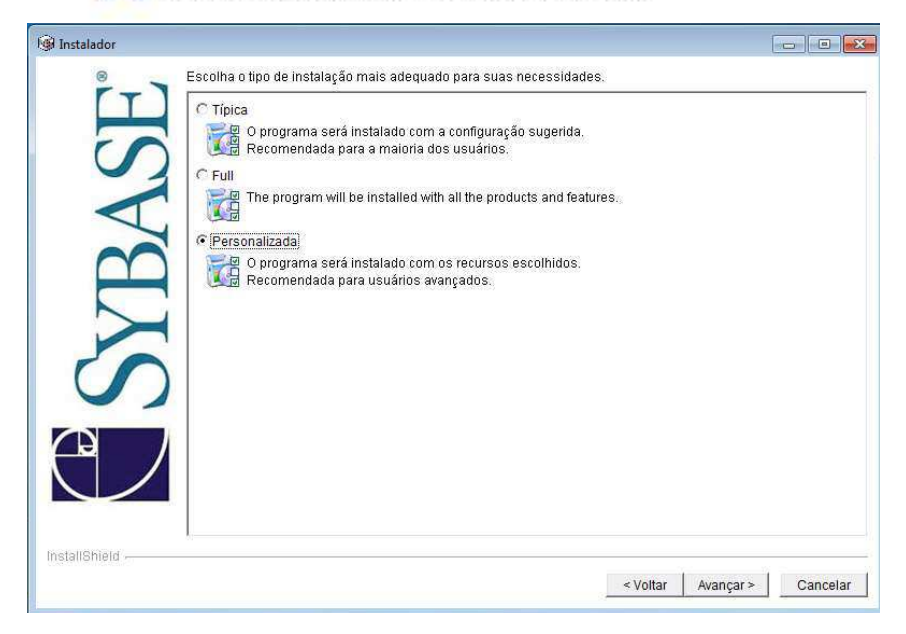

Marque a Opção ODBC e OLEDB.

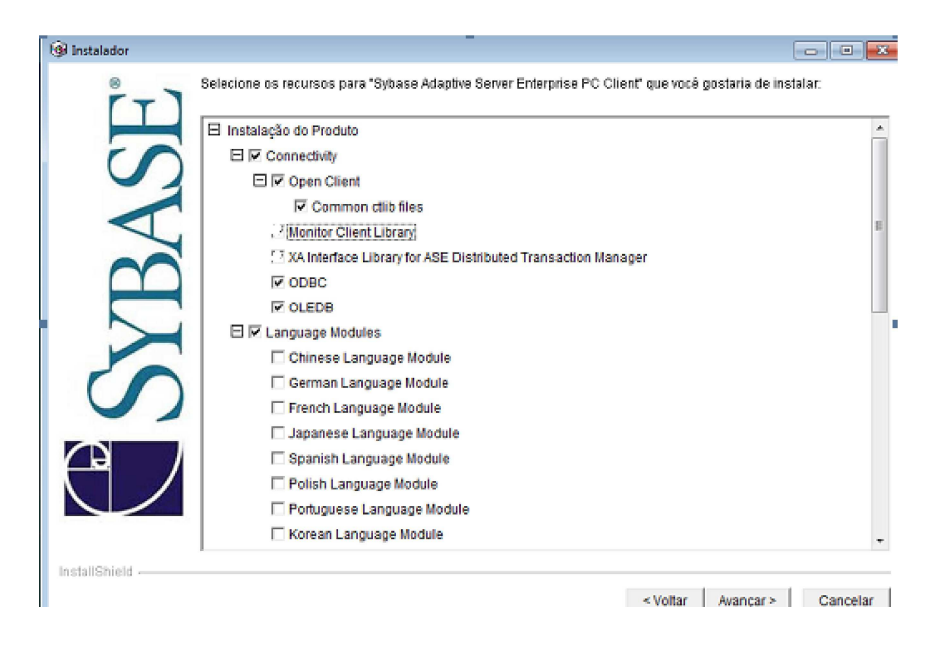

Desmarque as opções das caixas de checagem que estão grifadas em vermelho em seguida clique em **Avançar**.

|            | Javadocs                                       |  |
|------------|------------------------------------------------|--|
| ro         | E C Documentation for jConnect                 |  |
|            | English Documentation                          |  |
|            | French Documentation                           |  |
|            | German Documentation                           |  |
|            | Japanese Documentation                         |  |
| $(\gamma)$ | E Free Utilities for ¡Connect                  |  |
|            | T JISQL                                        |  |
|            | T RIBO                                         |  |
|            | Samples                                        |  |
|            | Shared                                         |  |
|            | E 🔽 ASE Adminstration Tools                    |  |
|            | Microsoft Cluster Server Resource Type for ASE |  |
| a /        | 🔽 Sybase Central                               |  |
|            | Adaptive Server Plugin                         |  |
|            | Job Scheduler Templates and Utilities          |  |
|            | SQL Advantage                                  |  |

E CASE Adminstration Tools

Microsoft Cluster Server Resource Type for ASE

- C Sybase Central
- Adaptive Server Plugin
- ☐ Job Scheduler Templates and Utilities
- SQL Advantage

1. Confirme se a sua instalação está como demonstrado na janela abaixo.

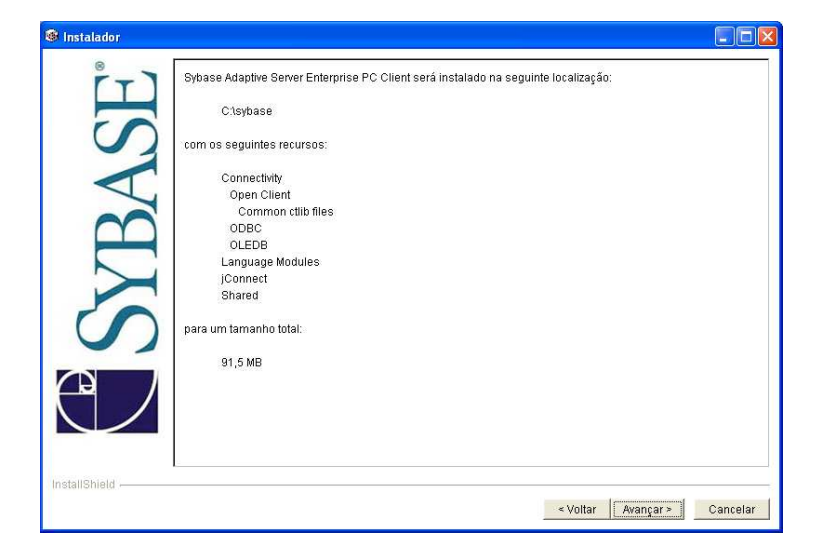

2. Aguarde a instalação e a confirmação de instalação do sistema.

| i Instalador              |                                                                                                    | ×  |
|---------------------------|----------------------------------------------------------------------------------------------------|----|
| <b>E</b> SYBASE           | IO Assistente InstallShield Instalou o produto Sybase Adaptive Server Enterprise PC Client com ëxito. Escolha<br>Avangar para continuar com o assistente. |    |
| InstallShield             |                                                                                                    |    |
|                           | <voltar avançar=""> Cancelar</voltar>                                                                                                    |    |
|                           |                                                                                                    |    |
| Instalador - Installation | Completed                                                                                                    | x  |
| SYBASE                    | The installation was successful.<br>Please check regularly for updates at <u>http://www.sybase.com/downloads</u> .                                        |    |
| InstallShield             | < Voltar   Avançar >   Conclui                                                                                                    | ir |

Reinicie o computador

# CORREÇÃO ARQUIVO PBRTF050. DLL

Obs.: se ao executar o sistema for exibido à mensagem abaixo, algumas configurações será necessárias para o funcionamento o sistema, então faça as configurações necessárias antes de utilizar o sistema.

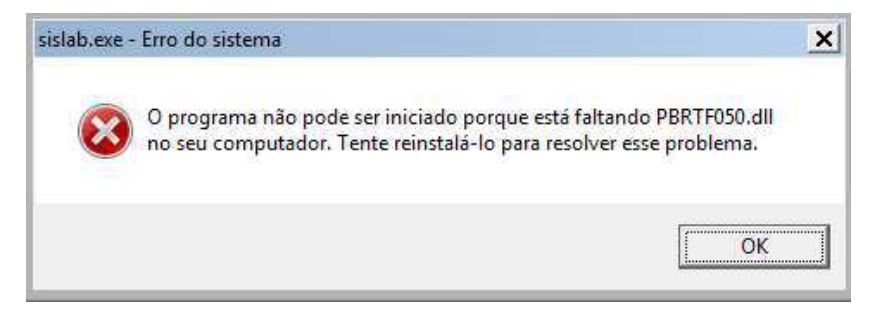

Para correção do erro acima, faça a seguinte alteração:

Na área de trabalho clique com o lado direito do mouse em **Meu Computador** e selecione propriedades.

Ao abrir a janela clique sobre a opção Alterar Configurações.

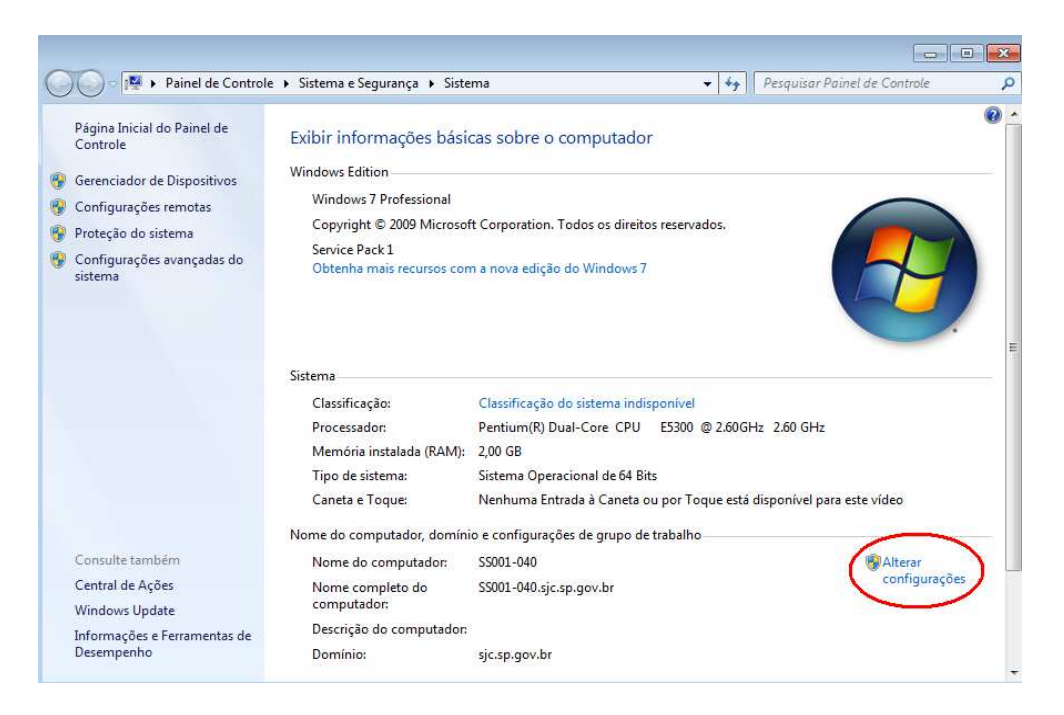

Clique na guia Avançados selecione Variáveis de ambiente.

| Propriedades do Sistem                   | ia                      |                 | ×                    |
|------------------------------------------|-------------------------|-----------------|----------------------|
| Nome do Co                               | mputador                |                 | Hardware             |
| ( Avançado )                             | Proteção do Si          | stema           | Remoto               |
| Para tirar o máximo pr<br>administrador. | oveito destas alteraçõ  | es, é preciso   | ter feito logon como |
| Desempenho                               |                         |                 |                      |
| Efeitos visuais, agen<br>memória virtual | ndamento de processa    | dor, uso de m   | nemória e            |
|                                          |                         |                 | Configurações        |
| Perfis de Usuário                        |                         |                 |                      |
| Configurações da ár                      | ea de trabalho relativa | s ao seu logo   | n                    |
|                                          |                         |                 | Configurações        |
| Inicialização e Recu                     | peração                 |                 |                      |
| Informações sobre ir<br>depuração        | nicialização do sistema | , falha do sist | ema e                |
|                                          |                         |                 | Configurações        |
|                                          |                         | Variáv          | eis de Ambiente      |
| L                                        | ОК                      | Cancel          | ar Aplicar           |

Procure a variável **PATH** na caixa abaixo, selecione-a e clique em editar.

| Variáveis de Ambien | te                                      | ×  |
|---------------------|-----------------------------------------|----|
| Variáveis de usuári | o para felipe.laureano                  |    |
| Variável            | Valor                                   |    |
| TEMP                | %USERPROFILE%\AppData\Local\Temp        |    |
| TMP                 | %USERPROFILE% \AppData \Local \Temp     |    |
|                     | Novo Editar Exduir                      |    |
| Variáveis do sistem | a                                       |    |
| Variavel            | valor                                   |    |
| Path                | c:\oracle\ora92\bin;C:\Program Files (x |    |
| PATHEXT             | .COM;.EXE;.BAT;.CMD;.VBS;.VBE;.JS;      |    |
| PROCESSOR_A         | . AMD64                                 |    |
| PROCESSOR_ID.       | Intel64 Family 6 Model 23 Stepping 10,  | Ψ. |
|                     | Novo Editar Exduir                      |    |
|                     | OK Cancela                              | ar |

**Não apague nada nesta janela**, depois do último ponto e vírgula (;) ou da última palavra digite (;c:\pwrs\pb5i32dk;) Após essa alteração reinicie o computador.

## VERIFICANDO SE O PRIVATE WIRE CLIENT ESTÁ ATIVO

O aplicativo chamado de Private Wire (PW) or é responsável pela criptografia de todas as informações que são compartilhadas entre o micro, onde está instalado o aplicativo do SISCEL, e o banco de dados em Brasília. A criptografia consiste em alterar as informações trocadas por meio de um algoritmo. Com isso caso alguém capture algum trecho de informação, este não consiga entender o que foi escrito. Poderíamos comparar com uma linha cruzada de telefone provocada intencionalmente. Com a criptografia a pessoa que provocou a linha cruzada e escuta a conversa de terceiros, não conseguiria entender o que é conversado.

Esta segurança não impede que a informação seja capturada por terceiros, somente dificulta a sua compreensão.

Uma maneira fácil de identificar se o PW está ativo é através da constatação do desenho de uma chave perto do relógio do Windows na barra de tarefas.

Se não existir é porque o PW não está ativo. Para ativá-lo, Feche o SISCEL (caso este esteja aberto), e vá à barra de tarefas e clique com o botão esquerdo do mouse em **iniciar, programas** e clique no **Private Wire Client** que ele será ativado automaticamente, logo após, você poderá entrar no SISCEL.

## ORIENTAÇÃO DE ACESSO

Para ter acesso ao SISCEL após sua instalação é necessário que você tenha o cartão do SISCEL, caso não possua o cartão, entrar em contato com suporte do Departamento de DST e Aids e Hepatites Virais.

Para a criação da identificação de acesso e senha, o contato deve ser feito pelo endereço de e-mail <u>siscel@aids.gov.br</u> ou ainda pelo telefone 0800 612439 opção 2, ou (61)3315-7611 e (61)3315-7695. Solicitamos que seja informado o nome completo, número do CPF e nome do laboratório e as permissões de acesso.

## **EXECUTANDO O SISTEMA SISCEL**

1) Execute o sistema SISCEL pelo atalho na área de trabalho.

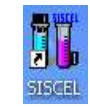

### 2) Será aberta a seguinte janela

| Sistema de                           | Ministério da Saúde<br>Secretaria de Vigilância em Saúde<br>Programa Nacional de DST e Aids<br>e Controle de Exames La | aboratoriai | s                             |
|--------------------------------------|----------------------------------------------------------------------------------------------------|-------------|-------------------------------|
| Manutenção de exa Trino de usuár     | io :                                                                                                    | 1           | nalidades                     |
| Dig. solicitação de Autorizado do    | Sistema 💌                                                                                                    | Qk          | io solic./resultado           |
| Pacientes cadast                     |                                                                                                    | Cancela     | o de resultados               |
| Dig. de resultados                   | Senna : j                                                                                                    |             | p de identificador            |
| Importação de CD4                    | Remessa de disquete                                                                                                    | 2010        | tações ca <u>n</u> c /rejeit. |
| Dig,de resultados - C. <u>V</u> iral |                                                                                                    | Cad         | astro de pacientes            |
| Importação de Carga Viral            | BPA                                                                                                    | Man         | utenção autorizado            |
| <u>R</u> esp. Assinatura Resultado   | ,                                                                                                    | Alter       | a exames liberados            |
| Liberação de resultados              | Relatórios / consultas                                                                                                 | <u></u>     |                               |
| Impressão de <u>r</u> esultados      | Sair                                                                                                    |             |                               |
|                                      |                                                                                                    |             |                               |

- 3) Para o teste selecione em Tipo de usuário, a opção Usuário de instalação.
- 4) Digite o número de cartão de teste, (00017146-00) e senha (123456).
- 5) Se exibir a mensagem abaixo sistema esta ok e pronto para uso.

| A instalação o | o SISCEL foi finalizada com sucesso !! |
|----------------|----------------------------------------|
| Clique no bota | io 'OK' para fechar o Sistema.         |